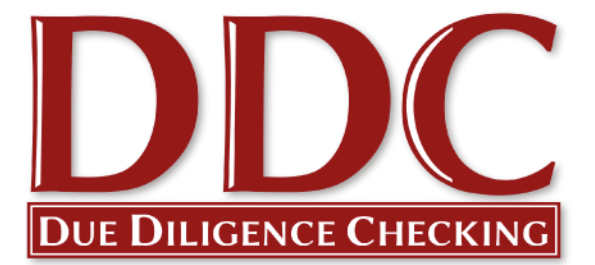

# Quick Start Guide – DBS Checks

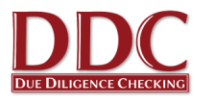

#### **Quick Start Guide for the United Reformed Church**

#### Welcome to your DBS online application system provided by Due Diligence Checking Limited.

Due Diligence Checking Limited are the provider for the DBS checking service for the churches and synods that form the United Reformed Church. In this Quick Start Guide for verifiers and document checkers you will find some introductory information about the DBS online process. Details of the PVG system and the paper-based application process are available from our website <u>www.ddc.uk.net/urc</u>.

This guide is for you as a verifier or document checker, which we would encourage you to use. Applicants are guided through the process as they complete their online form, so you do not need to give them a copy of this guide. If you would like more detailed information you can find this on our "How To" pages in the client area of our website when you log in. All verifiers and document checkers should have received their login details. Please call us if you have not received them.

If you need any assistance as you start to use the system you are welcome to contact our friendly support team on 0116 260 3055 or to contact us by email at <u>contact@ddc.uk.net</u>. You can also use the link on the URC website.

On behalf of the team at DDC, we look forward to working with you, and to supporting the churches and Synods that form the United Reformed Church.

Jonathan Bazely DDC Director

Working in partnership with:

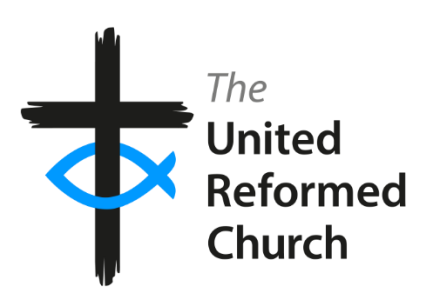

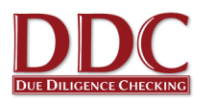

#### Contents

| Logging In                                                             | 4 |
|------------------------------------------------------------------------|---|
| Adding an Applicant                                                    | 4 |
| Applicant is a URC minister or Assembly Accredited Lay Preacher (AALP) | 4 |
| Checking an Applicant's Identity Documents                             | 7 |
| Tracking Applications for churches and synods1                         | 0 |
| Tracking Applications for minsters and AALP1                           | 1 |
| Settings for churches and synods1                                      | 1 |
| Frequently Asked Questions – churches and synods1                      | 2 |
| Frequently Asked Questions – ministers and AALP1                       | 5 |
| lob roles1                                                             | 6 |

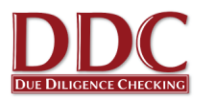

#### Logging In

- 1. You will receive your log in details by email or post directly from DDC. If you have misplaced these please contact one of the team on 0116 260 3055 and we would be happy to help.
- 2. Once you have received your login email, please go to the DDC website via the link contained in the email, or direct to <a href="https://online.ddc.uk.net">https://online.ddc.uk.net</a>
- 3. If you wish to read more about the process there are specific webpages for the URC at <a href="http://www.ddc.uk.net/urc">www.ddc.uk.net/urc</a>. You can also click on the link at the top of this page to log-in.

#### Adding an Applicant

1. To initiate a DBS check for a new applicant, click on either the "**Online DBS applications**" or "**Add new applicant**" links on the Client Area home page.

| DDC                    | St Ma    | ry's Church       |                         |                     |                   |                 |
|------------------------|----------|-------------------|-------------------------|---------------------|-------------------|-----------------|
| DUE DILIGENCE CHECKING | Home     | Add New Applicant | Add Existing Disclosure | Manage Applications | Document checkers | Check Documents |
| Home <b>▶</b>          |          |                   |                         |                     |                   |                 |
| How to DBS c           | hecks    |                   | Add a new applic        | ant                 |                   |                 |
| Further informat       | ion      |                   | Online D                | BS applications     |                   |                 |
| Handouts for ap        | plicants | ;                 | Send pa                 | per form            |                   |                 |
| Support & Conta        | act      |                   |                         |                     |                   |                 |

#### Applicant is a URC minister or Assembly Accredited Lay Preacher (AALP)

If you are a document checker for a minister or AALP, please go to page 7. DDC will have been notified by the URC Ministries office that a minister or AALP requires a DBS check.

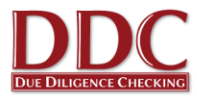

2. Fill in the details as requested on screen, selecting the applicant's job role from the drop-down menu and input any of your own references in the ID section. For more information on the job roles approved by Church House please see the final section of this document.

| DUE DILICENCE CHECKING St Mary's Church                                                                                                    | Add Existing Disclosure                                                               | Manage Applications                                                                       | Document checkers                                                            | Check Documents                                               |
|----------------------------------------------------------------------------------------------------|---------------------------------------------------------------------------------------|-------------------------------------------------------------------------------------------|------------------------------------------------------------------------------|---------------------------------------------------------------|
|                                                                                                    | r au Exioling Dioriooaro                                                              | managorippioadono                                                                         |                                                                              |                                                               |
| Home >                                                                                                    | ,                                                                                     |                                                                                           |                                                                              |                                                               |
| New Applicant (online fo                                                                                                    | orm)                                                                                  |                                                                                           |                                                                              |                                                               |
| & SUBMIT - Applicant present. I will input da                                                                                                   | ata 🛛 🖾 (SUBMIT - A                                                                   | pplicant to input ow                                                                      | n data                                                                       |                                                               |
| PERSONAL                                                                                                    |                                                                                       |                                                                                           |                                                                              |                                                               |
| * Title *<br>* Forename *<br>Middle<br>* Surname *<br>* Date of Birth *                                                                         | Mr                                                                                    | DD/MM/YYYY                                                                                |                                                                              |                                                               |
| CONTACT                                                                                                    |                                                                                       |                                                                                           |                                                                              |                                                               |
| * Contact telephone number (mobile preferred) *<br>Daytime telephone number<br>* Email *<br>* Confirm Applicant Contact Email *                 | We will send the acce<br>an e-mail address plea<br>Applicant present, I<br>applicent. | ss codes to this email a<br>ase enter your own add<br>will input data <sup>*</sup> button | iddress. If the applica<br>ress, and only click or<br>, You will need to ent | nt does not have<br>h the <b>'SUBMIT</b> -<br>er data for the |
| JOB                                                                                                    |                                                                                       |                                                                                           |                                                                              |                                                               |
| Role                                                                                                    | Childrens Helper                                                                      |                                                                                           | ¥                                                                            |                                                               |
| * Applicant Employment Status *<br>Your reference: Applicant ID<br>Your reference: Location ID<br>Any extra comments that require action by DDC | Current Jobholder                                                                     |                                                                                           |                                                                              |                                                               |

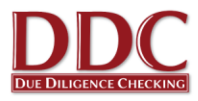

 Click "Submit" to create the applicant on the system. If the applicant is present, click the 'Submit - Applicant present' button to go directly to the blank application form and fill in the applicants details immediately. If the applicant will complete the form in their own time, select 'Submit - Applicant to Input own data'. The applicant is then automatically sent an email containing a link to the online application form.

| * Email *                                     | me@yahoo.com                                |
|-----------------------------------------------|---------------------------------------------|
| * Confirm Applicant Contact Email *           | me@yahoo.com                                |
|                                               |                                             |
| JOB                                           |                                             |
| Role                                          | Volunteer Helper 🔻                          |
| * Applicant Employment Status *               | Current Jobholder                           |
| Your reference: Applicant ID                  | Your Ref.                                   |
| Your reference: Location ID                   | Local                                       |
| Any extra comments that require action by DDC |                                             |
|                                               |                                             |
|                                               |                                             |
|                                               |                                             |
|                                               |                                             |
|                                               |                                             |
|                                               |                                             |
|                                               |                                             |
|                                               |                                             |
|                                               |                                             |
| SUBMIT - Applicant present. I will input dat  | a 🛛 ISUBMIT - Applicant to input own data 💙 |
|                                               |                                             |

- 4. The applicant should make contact and bring you their identity documentation once they have completed the application form. DDC can notify you when an applicant has completed their form. Just let one of the DDC team know when you speak to them or contact DDC.
- 5. You can view the list of created applicants via the **'Manage Applications'** link. For more information on this feature, see the Tracking Applications section of this guide.

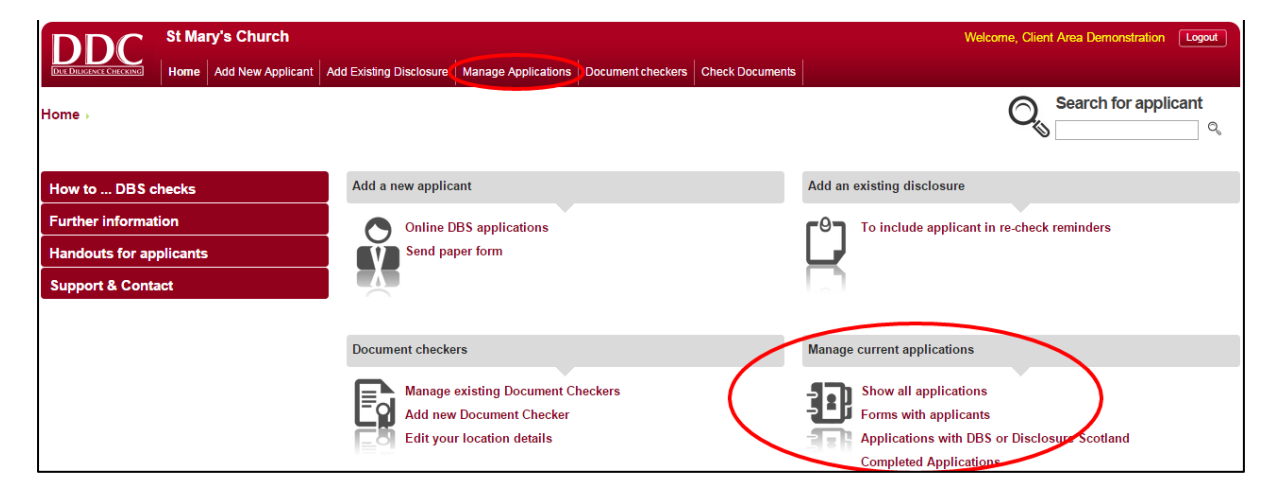

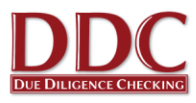

#### **Checking an Applicant's Identity Documents**

After the online application form has been completed, the applicant is required to present you with some identity documents. You are responsible for ensuring the details entered into the online form correspond to those on the documents presented, and that the documents are genuine. As an option, DDC can send you an email when the applicant has filled in their online application form and this step is ready to be completed.

 When an applicant brings you their documents, log into the Client Area again. Either click on "Check Documents" at the top of the screen and an applicant list will appear or, type the applicants name in the "Check an applicant's documents" search bar.

| DDC St Mary's Church |                   |                                                                                                    |                                                                                                    |                                                                                                    |                                                                                                    |                                                                                                    |
|----------------------|-------------------|----------------------------------------------------------------------------------------------------|----------------------------------------------------------------------------------------------------|----------------------------------------------------------------------------------------------------|----------------------------------------------------------------------------------------------------|----------------------------------------------------------------------------------------------------|
| Home                 | Add New Applicant | Add Existing [                                                                                                    | )isclosure                                                                                                    | Manage Applications                                                                                                    | Document checkers                                                                                                    | Check Documents                                                                                                    |
|                      |                   |                                                                                                    |                                                                                                    |                                                                                                    |                                                                                                    |                                                                                                    |
|                      |                   |                                                                                                    |                                                                                                    |                                                                                                    |                                                                                                    |                                                                                                    |
| hecks                |                   | Add a n                                                                                                    | ew applic                                                                                                    | ant                                                                                                    |                                                                                                    |                                                                                                    |
| ion                  |                   |                                                                                                    | Online E                                                                                                    | BS applications                                                                                                    |                                                                                                    |                                                                                                    |
| olicants             | i                 | Ŭ                                                                                                    | Send pa                                                                                                    | per form                                                                                                    |                                                                                                    |                                                                                                    |
| ct                   |                   |                                                                                                    |                                                                                                    |                                                                                                    |                                                                                                    |                                                                                                    |
|                      |                   |                                                                                                    |                                                                                                    |                                                                                                    |                                                                                                    |                                                                                                    |
|                      |                   | Docume                                                                                                    | ent checke                                                                                                    | ers                                                                                                    |                                                                                                    |                                                                                                    |
|                      |                   | Ē                                                                                                    | Manage<br>Add pou                                                                                                    | existing Document                                                                                                    | Checkers                                                                                                    |                                                                                                    |
|                      |                   |                                                                                                    | Edit you                                                                                                    | r location details                                                                                                    |                                                                                                    |                                                                                                    |
|                      |                   |                                                                                                    |                                                                                                    |                                                                                                    |                                                                                                    |                                                                                                    |
|                      |                   | Check a                                                                                                    | n applica                                                                                                    | nts documents                                                                                                    |                                                                                                    |                                                                                                    |
|                      |                   |                                                                                                    | name                                                                                                    |                                                                                                    | 0,                                                                                                    |                                                                                                    |
|                      | St Mar<br>Home    | St Mary's Church         Home       Add New Applicant         hecks       Image: Stand Stand Stan | St Mary's Church   Home Add New Applicant   Add Existing D     hecks   ion   plicants   ict     Docume   Existing D   Ct     Check a | St Mary's Church         Home       Add New Applicant       Add Existing Disclosure         hecks       Add a new applic         ion       Image: Complete and the second second se | St Mary's Church   Home Add New Applicant   Add Existing Disclosure Manage Applications   hecks Add a new applicant   ion Image Applications   policants Online DBS applications   policants Send paper form   ict Document checkers   Manage existing Document Checkers   Edit your location details | St Mary's Church   Home Add New Applicant   Add Existing Disclosure Manage Applications   becks     ion   blicants   online DBS applications   Send paper form     Document checkers   Add new Document Checkers   Add new Document Checkers   Add new Document Checkers   Edit your location details     Check an applicants documents |

2. Click on the appropriate applicant name.

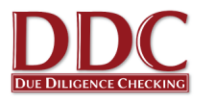

3. The applicant status screen will appear. Next to the "**Document Checks**" status this will say "**Document Checks not started**". Click on this status.

| DDC                    | St Ma    | ry's Church       |                         |                     |                   |                 |
|------------------------|----------|-------------------|-------------------------|---------------------|-------------------|-----------------|
| DUE DILIGENCE CHECKING | Home     | Add New Applicant | Add Existing Disclosure | Manage Applications | Document checkers | Check Documents |
| Home → Applicant       | S →      |                   |                         |                     |                   |                 |
| Test Teste             | er O     | /erview           |                         |                     |                   |                 |
| Applicant statu        | s: App   | licant Form Si    | ubmitted                |                     |                   |                 |
|                        |          |                   |                         |                     |                   |                 |
| Initial Appli          | cation F | orm               | Received by D           | DC                  |                   |                 |
| Applicant C            | nline Fo | orm               | Submitted to D          | DC                  |                   |                 |
| Document               | Checks   |                   | Document Che            | ecks not started    |                   |                 |
|                        |          |                   |                         |                     |                   |                 |

4. The applicant should have nominated some identity documents to present to you. Click on each one and answer the questions about the document.

| If you entered a document on the previous page                                           | es, it will be shown in the table below | w. You can nomin | ate further doo | cuments in th     | e orange |
|------------------------------------------------------------------------------------------|-----------------------------------------|------------------|-----------------|-------------------|----------|
| box below.                                                                               | ,                                       |                  |                 |                   | 0        |
| These document will have to be Verified; How t                                           | o verify documents                      |                  |                 |                   |          |
|                                                                                          |                                         |                  | Confirms        | Confirms          |          |
|                                                                                          |                                         | -                |                 |                   |          |
| Nominated Document(s)                                                                    | Issuer                                  | Group            | DOB             | Address           | venned   |
| Nominated Document(s) Passport (Any Country)                                             | Issuer                                  | Group<br>1       | DOB             | Address           | verify   |
| Nominated Document(s) Passport (Any Country) Bank or Building society statement (UK/EEA) | Issuer                                  | Group<br>1<br>2b | DOB<br>~        | Address<br>-<br>- | verify   |

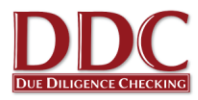

5. If documents have not been nominated, or more documents are needed, you can select more from the 'Acceptable Documents' section

| st below.<br>2a: Trusted government documents<br>er-style Driving Licence (UK)<br>er-style Driving Licence (EU)<br>1 Certificate (UK only. Issued 12+ months after Birth)<br>riage / Civil Partnership Certificate (UK)<br>arm Licence (UK)<br>Forces ID Card<br>tocard Driving Licence (Non-EU/UK. Only valid for 12<br>ths after entry into the UK)<br>2b: Financial and social history documents<br>gage Statement (UK/EEA)                                      |
|----------------------------------------------------------------------------------------------------|
| 2a: Trusted government documents<br>er-style Driving Licence (UK)<br>er-style Driving Licence (EU)<br>0 Certificate (UK only. Issued 12+ months after Birth)<br>riage / Civil Partnership Certificate (UK)<br>arm Licence (UK)<br>Forces ID Card<br>tocard Driving Licence (Non-EU/UK. Only valid for 12<br>ths after entry into the UK)<br>2b: Financial and social history documents<br>(gage Statement (UK/EEA) 12<br>For Building society statement (UK/EEA) 13 |
| er-style Driving Licence (UK)<br>er-style Driving Licence (EU)<br>o Certificate (UK only. Issued 12+ months after Birth)<br>riage / Civil Partnership Certificate (UK)<br>arm Licence (UK)<br>Forces ID Card<br>tocard Driving Licence (Non-EU/UK. Only valid for 12<br>ths after entry into the UK)<br>2b: Financial and social history documents<br>rigage Statement (UK/EEA)                                                                                     |
| k or building society account opening letter (UK)<br>tit Card Statement (UK/EEA)<br>nncial statement (e.g. pension, endowment, ISA. UK)<br>22<br>20<br>20<br>20<br>20<br>20<br>20<br>20<br>20<br>20                                                                                                    |
| in at at                                                                                                    |

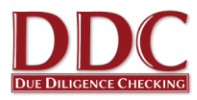

6. After answering questions for each document, a "**Submit application**" button will appear. Click this and the application will now be submitted to DDC.

| Your Requirements                                                                                                    |                                                                                   | Submit                               | You are<br>applicati               | following the                        | Route 1              |
|----------------------------------------------------------------------------------------------------|-----------------------------------------------------------------------------------|--------------------------------------|------------------------------------|--------------------------------------|----------------------|
| Minimum of three documents                                                                                                    | ar                                                                                | plication                            | The sub                            | mit button wil                       | lonly                |
| Document showing date of birth                                                                                                    |                                                                                   |                                      | become                             | active when                          | all the              |
| Document showing current address                                                                                                    | ~                                                                                 |                                      | requirem                           | nents have be                        | een met.             |
| All documents must be verified                                                                                                    | ~                                                                                 |                                      |                                    |                                      |                      |
| All requirements met                                                                                                    |                                                                                   |                                      |                                    |                                      |                      |
| Currently Nominated Documents                                                                                                    |                                                                                   |                                      |                                    |                                      |                      |
| Currently Nominated Documents<br>f you entered a document on the previous page<br>pox below.<br>These document will have to be Verified; How to                                                                                                   | es, it will be shown in the table belo<br>o verify documents                      | w. You can nomin                     | ate further doc                    | cuments in th                        | e orange             |
| Currently Nominated Documents<br>f you entered a document on the previous page<br>yox below.<br>These document will have to be Verified; How to<br>Nominated Document(s)                                                                          | es, it will be shown in the table belo<br>o verify documents<br>Issuer            | w. You can nomin<br>Group            | ate further doc<br>Confirms<br>DOB | cuments in th<br>Confirms<br>Address | e orange<br>Verified |
| Currently Nominated Documents<br>f you entered a document on the previous page<br>box below.<br>These document will have to be Verified; How to<br>Nominated Document(s)<br>Passport (Any Country)                                                | es, it will be shown in the table belo<br>o verify documents<br>Issuer            | w. You can nomin<br>Group<br>1       | ate further doo<br>Confirms<br>DOB | cuments in th<br>Confirms<br>Address | e orange<br>Verified |
| Currently Nominated Documents<br>f you entered a document on the previous page<br>box below.<br>These document will have to be Verified; How to<br>Nominated Document(s)<br>Passport (Any Country)<br>Bank or Building society statement (UK/EEA) | es, it will be shown in the table belo<br>o verify documents<br>Issuer<br>Natwest | w. You can nomin<br>Group<br>1<br>2b | Confirms<br>DOB                    | cuments in th<br>Confirms<br>Address | e orange<br>Verified |

#### **Tracking Applications for churches and synods**

1. To see the status of applications already initiated click "Manage current applications" or "Manage Applications"

| DDC St Mary's                  | s Church                                 |                                                                         |                   | Welcome, Client Area Demonstration Logout                                                                                |
|--------------------------------|------------------------------------------|-------------------------------------------------------------------------|-------------------|----------------------------------------------------------------------------------------------------|
| DUE DILIGENCE CHECKING Home Ad | dd New Applicant Add Existing Disclosure | Manage Applications Document checker                                    | s Check Documents |                                                                                                    |
| Home⇒                          |                                          |                                                                         |                   | Search for applicant                                                                                                    |
| How to DBS checks              | Add a new applic                         | cant                                                                    |                   | Add an existing disclosure                                                                                               |
| Further information            | Online [                                 | DBS applications                                                        |                   | To include applicant in re-check reminders                                                                               |
| Handouts for applicants        | Send pa                                  | aper form                                                               |                   | Ľ                                                                                                    |
| Support & Contact              |                                          |                                                                         |                   |                                                                                                    |
|                                |                                          |                                                                         |                   |                                                                                                    |
|                                | Document checke                          | ers                                                                     |                   | Manage current applications                                                                                              |
|                                | Add nev<br>Edit you                      | existing Document Checkers<br>v Document Checker<br>ır location details |                   | Show all applications<br>Forms with applicants<br>Applications with DBS or Disclosure Scotland<br>Completed Applications |

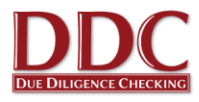

 From this section, you can sort applicants into categories, order them or search for individual applicants. To find out more about the progress of a particular applicant, click on 'Current Status'

| Γ     | DC                | St Mary    | 's Church           |                         |                      |                |             |                     | Client Area Demonstration Logout                            |
|-------|-------------------|------------|---------------------|-------------------------|----------------------|----------------|-------------|---------------------|-------------------------------------------------------------|
| DUE D | ILIGENCE CHECKING | Home       | Add New Applicant   | Add Existing Disclosure | Manage Application   | s Document ch  | neckers Che | eck Documents       |                                                             |
| Home  | a) Applicar       | nts→       |                     |                         |                      |                |             |                     | Search for applicant                                        |
| Wit   | th DBS            | S/SCR      | 0                   |                         |                      |                |             |                     | More options                                                |
|       |                   |            |                     |                         |                      |                |             |                     |                                                             |
| All   | Disclosure        | Received   | Form with Applicant | t Form with DDC         | With DBS/SCRO        | Withdrawn      | From 01-01- | 2000 to 19-08-2015  | Filter                                                      |
|       | Forename          | Sumame     | Requested by        | Client ID               | Location ID Job Func | tion Onl       | ine Active? | Check Level         | Current status                                              |
|       | Clint             | Eastwood   | Client Area Domo    | opetration              | Assistan             | t Togshor – Vo | e Activo    | Enhanced Disclosure | Application form signed 8 cent to DRC: 2 Mar 2014 12:25:29  |
|       | Pauso             | Reminder B | Client Area Demo    | onstration              | Accietan             | t Teacher Ve   | e Activo    | Enhanced Disclosure | Application form signed & sent to DBS: 16-Jun-2015 12:39:28 |
|       | lohn              | Wayne      | Client Area Demo    | onstration              | Assistan             | t Teacher Ve   | e Activo    | Enhanced Disclosure | Application form signed & sent to DBS: 10-000-2010 12:39:20 |
|       | John              | wayne      | Client Area Denic   | unstration              | Assistan             | t reacher re   | s Active    | Enhanced Disclosure | Application form signed & sent to DDS, 5-Mar-2014 15:55:45  |

#### **Tracking Applications for minsters and AALP**

Document Checkers and verifiers are unable to track applications for minister and AALP, this is handled by the URC Ministries Office.

#### Settings for churches and synods

As part of the Document Checking process, applicants are provided with some instructions, informing them where they can take their documents to be checked. You can change these instructions to suit your requirements. This may come in handy if you are not at the same location all the time or work an irregular shift pattern or would like the applicant to call you to arrange a meet time.

1. Click on the "Document checkers" section and then select "Edit your location details".

| DDC                    | St Mary's Church |                   |                        |                       |                                |                 |  |  |  |  |
|------------------------|------------------|-------------------|------------------------|-----------------------|--------------------------------|-----------------|--|--|--|--|
| DUE DILIGENCE CHECKING | Home             | Add New Applicant | Add Existing Disclosur | e Manage Applications | Document checkers              | Check Documents |  |  |  |  |
| Home <b>→</b>          |                  |                   |                        |                       | Show current docum<br>checkers | ent             |  |  |  |  |
|                        |                  |                   |                        |                       | Add document check             | (ers            |  |  |  |  |
|                        |                  |                   | Add a now appl         | icant (               | Edit your location de          | tails           |  |  |  |  |
| How to DBS c           | hecks            |                   | Add a new appr         | icant                 |                                |                 |  |  |  |  |
| Further informat       | ion              |                   | Online                 | DBS applications      |                                |                 |  |  |  |  |
| Handouts for ap        | plicants         | i                 | Send p                 | aper form             |                                |                 |  |  |  |  |
| Support & Conta        | act              |                   |                        |                       |                                |                 |  |  |  |  |

- 2. Edit the location or give the applicant an instruction on where or how to bring documents to you.
- 3. Once you have made any changes click "Save changes"

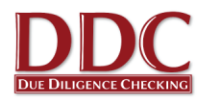

#### Frequently Asked Questions – churches and synods

## 1. The applicant has no email address/is not confident using a computer, how do I complete the process?

An online application can still be submitted. There are a few solutions to this:

- The applicant can sit with you while you complete it on their behalf (or you can complete it together). This is initiated in the same way as normal but click "Submit applicant present I will input data" at the bottom of the new applicant form. This takes you directly to the blank form followed by the document checking section. The form can be saved at any point as normal.
- A paper application form can be printed off from the "Handouts for applicants" section of the Client Area. The applicant can fill this in and bring it back to you with their identity documents (a handout for what documentation is required can also be printed). You then initiate the check in the same way as usual but as above click "Submit - applicant present I will input data" and copy the information across.
- Use your email address as the contact and when you receive the application email with log in details, print this off and hand it to the applicant. The applicant can then use any internet enabled computer or device. They can change their password when logging on to the blank form.

#### 2. How do I know when a disclosure has been issued?

When a Disclosure is issued the applicant is always sent a paper copy to their home address directly from the DBS. You will be sent an email confirming it has been issued. This email confirms the Certificate issue number and issue date, which can also be found in the "**Manage Applications**" section of the Client Area. The applicant should <u>not</u> start working in their role until you have received this email. You do not need to view the applicant's Certificate.

#### 3. What happens if a Disclosure is blemished? (i.e. is not clear.)

The DBS Code of Practice requires that Disclosure information, including whether a Disclosure has content, is only made known to those who need to know as part of their duties. You are not required to see or request to see blemished Disclosures.

The URC Safeguarding Team at Church House is responsible for handling blemished Disclosures. DDC will contact the applicant directly if their Disclosure is blemished and send them a special pack in the post. DDC will make arrangements for the Disclosure to be sent directly to our offices to be passed on to the Safeguarding Team.

The URC Safeguarding Team will carry out a risk assessment of the information contained. If an applicant is cleared to work in a role, you will receive a standard email notification confirming the certificate issue number and date. If an applicant is deemed unsuitable to work in a role, or should work within particular conditions, you will receive a specific notification containing the relevant information. Applicants should <u>not</u> start working in their role before you receive such notification.

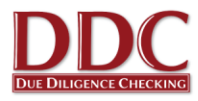

#### 4. What documentation will the applicant need to submit to me as the verifier?

The required documentation is explained to the applicant during the online application process. You can find a printout of the documentation required in the Client Area under "**Handouts for applicants**" or if you would prefer you can view our website <u>www.ddc.uk.net/help-advice/guidance-for-applicants</u>.

#### 5. What do I do if the applicant has produced the wrong documentation?

If the applicant provides different documents to those nominated via their application, this is not a problem providing the document is still valid as per the DBS requirements. You can add the document directly by clicking on the document type, reading the guidance and entering the basic document information. If the documents provided do not meet the DBS requirements, the applicant will need to provide alternatives.

#### 6. I do not have an email address or use a computer. How do I request new checks?

DDC can provide you with blank application packs for DBS checks. You can give a paper pack to the applicant who should complete it and arrange to see you. The applicant will need to give you their application, together with the Verifier ID Check Sheet, which is included in the pack. When you meet with the applicant you must complete the check sheet and take photocopies of the original ID documents. You should then send the check sheet, the completed application form and the photocopies of the original ID documents to DDC in the envelope provided.

Please note the verifier will be responsible for ensuring the applicant completes the process. DDC will not be able to issue reminders or pro-actively offer support in this instance.

#### 7. Does using the online service make the check portable?

No, using the online system is just a quicker and more efficient way of applying for a DBS check. Once the DBS have issued the Disclosure, the applicant can choose to subscribe to the Update Service so their Certificate can potentially be reused in certain situations.

#### 8. What is the Update Service?

The DBS Update Service was launched by the Disclosure and Barring Service on 17th June 2013.

When applicants receive their Disclosure, they can subscribe online and pay an annual fee. Subscription for volunteers is free. This will potentially allow the applicant to show future employers their current Disclosure and to check this is up to date using an online portal on the DBS website. The Disclosure can be accepted by the employer providing it is at the same level, workforce, vetting and barring lists and volunteer status as the Disclosure that the new employer would normally request. They should also recheck identity documents and the original Certificate.

The applicant has 30 days from the date of issue of the Certificate to join the service and can do so at <a href="http://www.gov.uk/dbs">www.gov.uk/dbs</a>.

More information can be found at <a href="http://www.ddc.uk.net/question/what-is-the-dbs-update-service/">http://www.ddc.uk.net/question/what-is-the-dbs-update-service/</a>

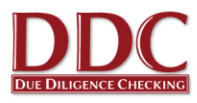

#### 9. How do I register another verifier for my church?

If a church wishes another representative of the church to help manage the DBS application process and verify identity of applicants undertaking a DBS application, please complete form F99SG which can be found at:

www.urc.org.uk/images/Ministries/Safeguarding/Disclosure\_and\_Barring\_Service\_Checks/DBS-<u>PVGVerifier\_Declaration\_Form\_99SG.doc</u> and send it to the United Reformed Church Safeguarding office.

Blank paper F99SG forms can also be obtained from United Reformed Church Safeguarding office: United Reformed Church Safeguarding Office, 86 Tavistock Place, London WC1H 9RT; <u>safeguarding@urc.org.uk</u>; 020 7520 2729.

The United Reformed Church will notify DDC of the additional representative.

#### 10. I am stepping down as a verifier, who should I tell?

Please contact the United Reformed Church Safeguarding office using form F99SG. www.urc.org.uk/images/Ministries/Safeguarding/Disclosure\_and\_Barring\_Service\_Checks/DBS-PVGVerifier\_Declaration\_Form\_99SG.doc.

Blank paper F99SG forms can also be obtained from United Reformed Church Safeguarding office: United Reformed Church Safeguarding Office, 86 Tavistock Place, London WC1H 9RT; safeguarding@urc.org.uk; 020 7520 2729.

Full documented instructions can be found in the Client Area but if you require more information, please contact DDC Ltd on 0845 644 3298 / 0116 260 3055 or send an email to <u>contact@ddc.uk.net</u>

## PLEASE REMEMBER THAT APPLICANTS SHOULD NOT START IN THEIR ROLE UNTIL AN EMAIL IS RECEIVED CONFIRMING THE ISSUE DATE AND NUMBER.

### Frequently Asked Questions – ministers and AALP

#### 1. What if the minister is not on the list of document checkers?

Please contact the Ministries Office of the URC on 020 7916 8634 or ministries.dbs@urc.org.uk

#### 2. What documentation will the applicant need to submit to me as the verifier?

The required documentation is explained to the applicant during the online application process. You can find a printout of the documentation required in the Client Area under "**Handouts for applicants**" or if you would prefer you can view our website <u>www.ddc.uk.net/help-advice/guidance-for-applicants</u>.

#### 3. What do I do if the applicant has produced the wrong documentation?

If the applicant provides different documents to those nominated via their application, this is not a problem providing the document is still valid as per the DBS requirements. You can add the document directly by clicking on the document type, reading the guidance and entering the basic document information. If the documents provided do not meet the DBS requirements, the applicant will need to provide alternatives.

#### 4. Can a minister join the Update Service?

The URC does not recommend that a stipendiary minister joins the scheme. Although the scheme is useful for the portability of the DBS check to other organisations.

#### 5. Can a AALP join the Update Service?

Yes, the URC does recommend that an AALP joins the scheme.

### Job roles

Below is a list of job roles that have been loaded to the system as per the Church House requirements and guidance. Please select the role that applies to the position applied for, making note of the volunteer or paid status of the applicant. Each of these job titles corresponds to a different type of check to be requested. If an applicant is carrying out more than one role in the church please ensure that the highest level of check is requested. All of these checks will be at the enhanced level. For more guidance on some of the terms used please see the URC website:

| Job role                                                       | Barring Lists   | Workforce       | Paid / Volunteer |
|----------------------------------------------------------------|-----------------|-----------------|------------------|
| Adults at risk worker (Barred List Check VOL)                  | Adults          | Adult           | Volunteer        |
| Adults at risk worker (Barred List Check PAID)                 | Adults          | Adult           | Paid             |
| Adults at risk worker (No Barred Lists PAID)                   | None            | Adult           | Paid             |
| Adults at risk worker (No Barred Lists VOL)                    | None            | Adult           | Volunteer        |
| Authorised Elder (No Barred Lists VOL)                         | None            | Child and Adult | Volunteer        |
| Children & Adults worker (Barred List Check VOL)               | U18s and Adults | Child and Adult | Volunteer        |
| Children & Adults worker (No Barred List VOL)                  | None            | Child and Adult | Volunteer        |
| Children & Adults Worker Barred List Check Paid                | U18s and Adults | Child and Adult | Paid             |
| Children & Adults Worker No Barred List Check<br>Paid          | None            | Child and Adult | Paid             |
| Children & Youth worker (up to 25) (Barred List<br>Check PAID) | U18s and Adults | Child and Adult | Paid             |
| Children & Youth worker (up to 25) (Barred List<br>Check VOL)  | U18s and Adults | Child and Adult | Volunteer        |
| Children & Youth worker (up to 25) (No Barred List PAID)       | None            | Child and Adult | Paid             |
| Children & Youth worker (up to 25) (No Barred List<br>VOL)     | None            | Child and Adult | Volunteer        |
| Childrens Worker (Barred List check PAID)                      | U18s            | Child           | Paid             |
| Childrens Worker (Barred List check VOL)                       | U18s            | Child           | Volunteer        |
| Childrens Worker (No Barred Lists PAID)                        | None            | Child           | Paid             |

https://urc.org.uk/disclosure-and-barring-service-checks-england-wales

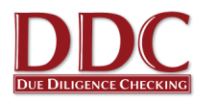

| Job role                                                     | Barring Lists   | Workforce       | Paid / Volunteer |
|--------------------------------------------------------------|-----------------|-----------------|------------------|
| Childrens Worker (No Barred Lists VOL)                       | None            | Child           | Volunteer        |
| Church Administrator (Basic)*                                | None            | None            | Paid             |
| Church caretaker or cleaner (Basic)*                         | None            | None            | Paid             |
| Church treasurer (Basic)*                                    | None            | None            | Paid             |
| Elder as local church trustee (No Barred Lists VOL)          | None            | Child and Adult | Volunteer        |
| Lay Local Leader Pastor Preacher (Barred List check VOL)     | U18s and Adults | Child and Adult | Volunteer        |
| Lay Local Leader Pastor Preacher (No Barred Lists<br>VOL)    | None            | Child and Adult | Volunteer        |
| Lay Preacher (No Barred Lists VOL)                           | None            | Child and Adult | Volunteer        |
| Locally Recognised Worship Leader (No Barred<br>Lists VOL)   | None            | Child and Adult | Volunteer        |
| Safeguarding Officer Coordinator (Barred List<br>Check PAID) | U18s and Adults | Child and Adult | Paid             |
| Safeguarding Officer Coordinator (Barred List<br>Check VOL)  | U18s and Adults | Child and Adult | Volunteer        |
| Serving Elder (No Barred Lists VOL)                          | None            | Child and Adult | Volunteer        |
| Synod treasurer (basic)*                                     | None            | None            | Paid             |
| Youth Worker (up to 25) (Barred List check PAID)             | U18s            | Child           | Paid             |
| Youth Worker (up to 25) (Barred List check VOL)              | U18s            | Child           | Volunteer        |
| Youth Worker (up to 25) (No Barred Lists PAID)               | None            | Child           | Paid             |
| Youth Worker (up to 25) (No Barred Lists VOL)                | None            | Child           | Volunteer        |

\*Please note that basic level checks are always shown as paid roles, as there is no volunteer waiver available.